## Make a Deposit

Follow these instructions when you are making a deposit for housing, MBAE, or a study abroad trip.

• Go to **PNW.edu** and click on the Search box in the upper right corner of the screen. Select myPNW and log in.

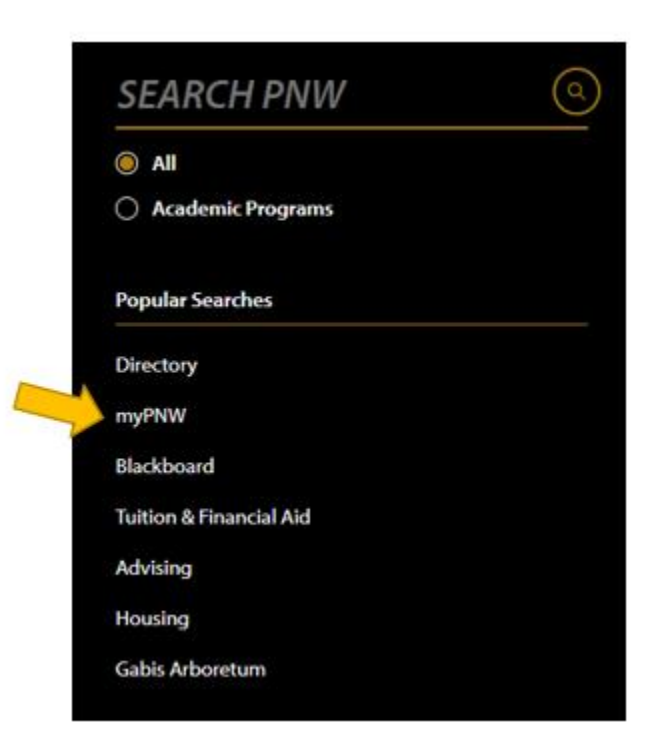

• Click on the Bill & Payments

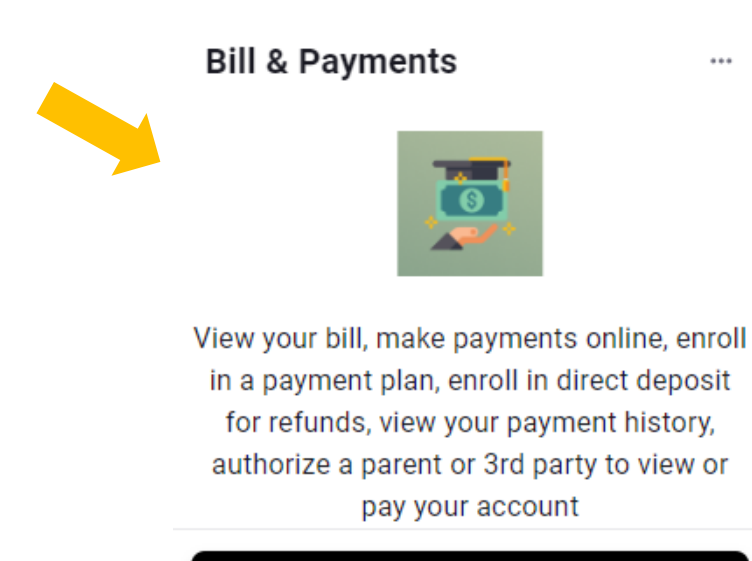

Go to the Bill & Payment Portal

• NOTE: You may get a message like the one below that says you are currently using a popup blocker. Click **Log into the TouchNet Payment Gateway.** 

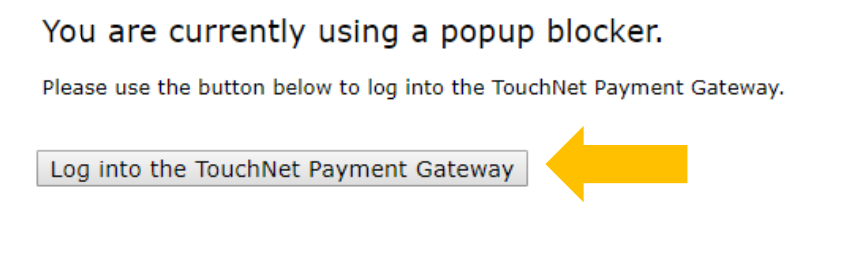

• This takes you to the **TouchNet** screen. Select **Deposits**.

## PURDUE

| t Plans Deposits Rafunds Help -                                                            |                                                                                                    |                                                                                                    |                                                                                                    |
|--------------------------------------------------------------------------------------------|----------------------------------------------------------------------------------------------------|----------------------------------------------------------------------------------------------------|----------------------------------------------------------------------------------------------------|
| I would like to pay. Select Option                                                         | ✓ Got                                                                                                    | My Profile Setup                                                                                                    |                                                                                                    |
| Student Account                                                                            | ID: xxxxx5424                                                                                                    | Authorized Users                                                                                                    |                                                                                                    |
| Balance                                                                                    | Personal Profile                                                                                                    |                                                                                                    |                                                                                                    |
|                                                                                            | View Activity Enroll in Payment Plan                                                                                                    | Security Settings                                                                                                    |                                                                                                    |
| Statements                                                                                 |                                                                                                    | Consents and Agreements                                                                                                    |                                                                                                    |
| Click the button to view your current account balance and details.     On Demand Statement |                                                                                                    |                                                                                                    |                                                                                                    |
| Your latest eBill Statement                                                                | View Statements                                                                                                    | Electronic Refunds                                                                                                    |                                                                                                    |
| (0,0)2-1) Satement : \$2,714.00                                                            | Term Balances                                                                                                    |                                                                                                    |                                                                                                    |
| Your latest 1098-T Tax statement<br>2023 1098-T Statement                                  | View Statements                                                                                                    | Summer 2024 \$2,7                                                                                                    | 14.60                                                                                                    |
|                                                                                            | t Place Deposite P-Aunds Help -<br>I would like to pay. Select Option<br>Student Account<br>Balance<br>Statements<br>Click the button to view your current account balance and details.<br>Your latest eBill Statement<br>(6/5/24) Statement: \$2,714.60<br>Your latest 1098-T Tax statement<br>2023 1098-T Statement | t Place Deposite P-Aunds Help -<br>I would like to pay. Select Option Gold<br>Student Account ID: xxxxx5424<br>Balance S2,714.60<br>View Activity Erroll in Payment Plan<br>Statements<br>Click the button to view your current account balance and details. On Demand Statement<br>Your latest eBill Statement<br>(6/5/24) Statement: \$2,714.60<br>View Statements<br>View Statements<br>View Statement<br>2023 1098-T Tax statement<br>2023 1098-T Statement | I Would like to pay.       Select Option       Image: Select Option       Image: |

• Enter the term for which you are making a deposit, then click on Select.

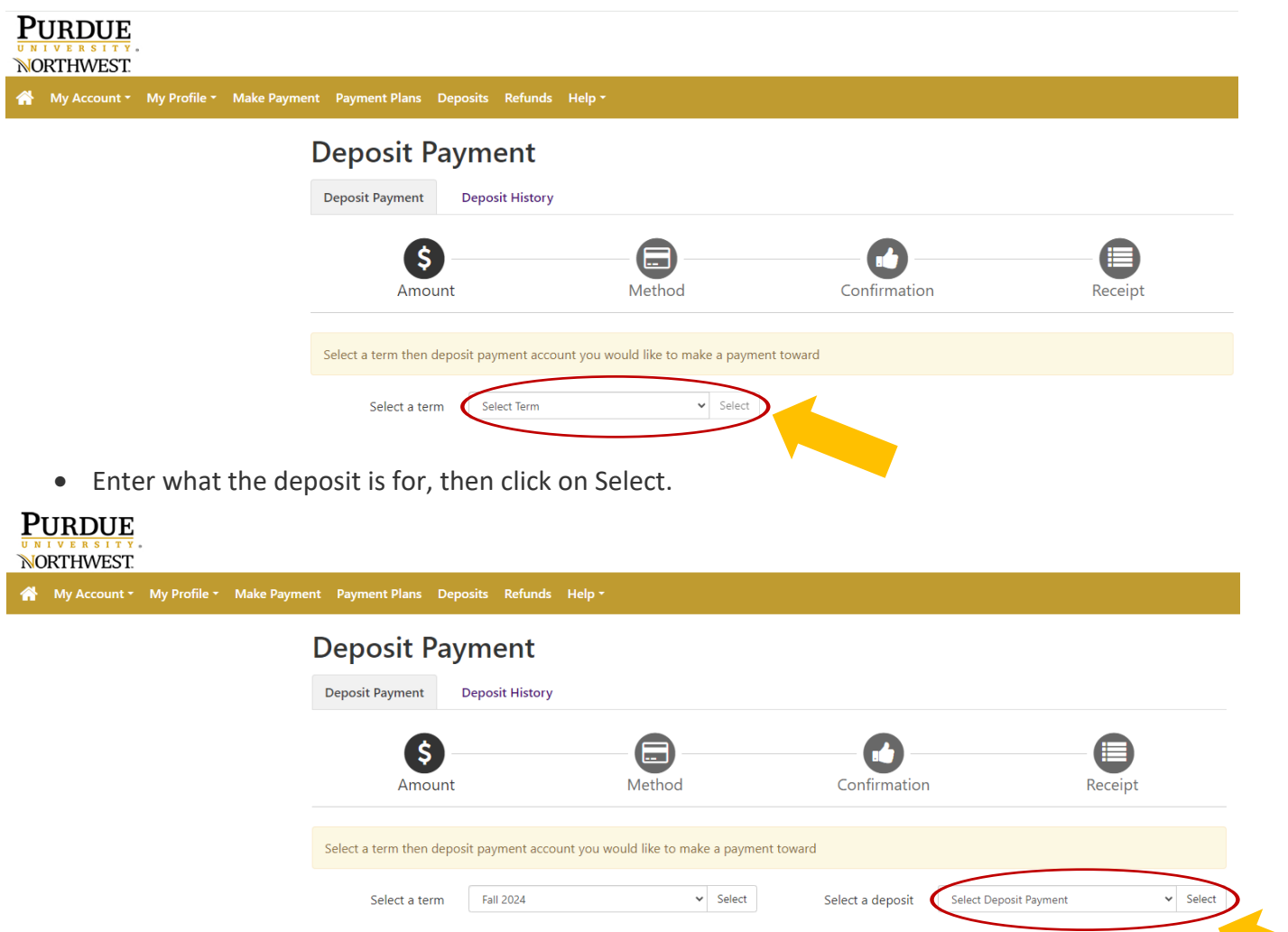

• Payment details will appear, and you can enter an amount if it is not the standard housing deposit. Then continue.

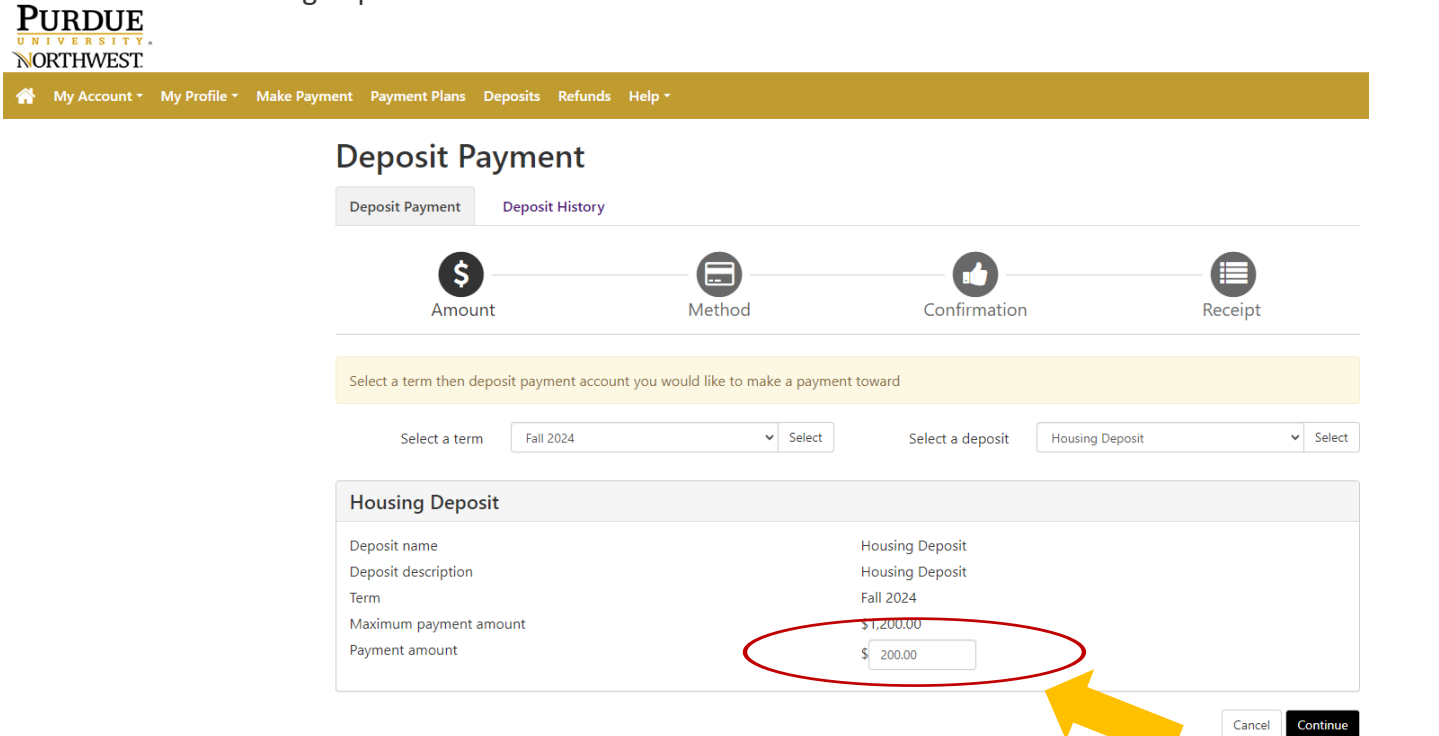

• Select the **payment method** you wish to use and continue. NOTE: If you choose to pay with a credit card, PayPath will add a processing fee.

| NORTHWEST.     |              |              |                    |              |            |                      |                   |                            |                       |                                  |
|----------------|--------------|--------------|--------------------|--------------|------------|----------------------|-------------------|----------------------------|-----------------------|----------------------------------|
| প My Account - | My Profile - | Make Payment | Payment Plans      | Deposits     | Refunds    | Help 🕶               |                   |                            |                       |                                  |
|                |              | ۵            | )eposit            | Payme        | ent        |                      |                   |                            |                       |                                  |
|                |              |              | Deposit Payment    | Depos        | it History |                      |                   |                            |                       |                                  |
|                |              |              | \$                 | ) —          |            | -6                   | )                 |                            |                       |                                  |
|                |              |              | Amo                | ount         |            | Meth                 | bd                | Confirmat                  | tion                  | Receipt                          |
|                |              |              |                    |              |            |                      |                   |                            |                       | * Indicates required information |
|                |              | Ar           | nount:             | \$200.       | 00         |                      |                   |                            |                       |                                  |
|                |              | М            | ethod:*            | Sele         | ect Method |                      |                   |                            |                       | Back Cancel Continue             |
|                |              | *C           | ard payments are   | handled thro | ugh PayPa  | th ®, a tuition payr | ment service. A n | non-refundable service fee | will be added to your | payment.                         |
|                |              | El           | ectronic Check - P | ayments can  | be made t  | from a personal che  | ecking or savings | s account.                 |                       |                                  |

• You will be asked to supply **account information.** Select Continue to receive confirmation of your payment and print a receipt.

| Deposit Payment                                                                                                    | Deposit History                                                                                                    |                                                                                                    |                    |                     |  |  |  |
|----------------------------------------------------------------------------------------------------|----------------------------------------------------------------------------------------------------|----------------------------------------------------------------------------------------------------|--------------------|---------------------|--|--|--|
| Amount                                                                                                    | Method                                                                                                    | Confirmation                                                                                                    | Re                 | eceipt              |  |  |  |
| Amount:<br>Method:*                                                                                                    | \$200.00<br>Electronic Check (checking/savings)                                                                                                    |                                                                                                    | * Indicates        | required informatio |  |  |  |
| Account Informat * Indicates required fields                                                                                        | tion                                                                                                    | Option to Save                                                                                                    | use                |                     |  |  |  |
| You can use any persona<br>Do not enter other acco<br>cards, home equity, or tr<br>Do not enter debit card<br>number and bank accou | al checking or savings account.<br>unts, such as corporate account numbers, credit<br>raveler's checks.<br>numbers. Instead, enter the complete routing<br>nt number as found on a personal check. | Save payment method as:<br>(example My Checking)<br>Refund Options<br>You must enroll in Two-Step Verification to save this as a Refund Method. |                    |                     |  |  |  |
| *Name on account:                                                                                                    |                                                                                                    | Please proceed to Security Settings in M                                                                                                    | ly Profile to enro | oll.                |  |  |  |
| *Account type:                                                                                                    | Select account type 🗸                                                                                                    |                                                                                                    |                    |                     |  |  |  |
| *Routing number: (Exampl                                                                                                    | e)                                                                                                    |                                                                                                    |                    |                     |  |  |  |
| *Bank account number:                                                                                                    |                                                                                                    |                                                                                                    |                    |                     |  |  |  |
| *Confirm account number:                                                                                                    |                                                                                                    |                                                                                                    |                    |                     |  |  |  |
|                                                                                                    |                                                                                                    |                                                                                                    | Back               | Cancel              |  |  |  |